# GEÇİCİ YETKİ BELGE E-DEVLET BAŞVURUSU HİZMETİ KULLANIM KILAVUZU

Geçici Müteahhitlik Yetki Belge Başvuru hizmeti <u>https://www.turkiye.gov.tr/</u> sitesi üzerinden vatandaş girişi yapılarak, şahıs için veya yetkilisi olunan kuruluş için başvuru işlemini yapmak mümkündür.

## Kullanım

Başvuru ekranına ulaşmak için ana sayfada yer alan menüden <mark>Kurumlar</mark> -> Çevre, Şehircilik ve İklim Değişikliği Bakanlığı -> Yapı Müteahhitliği Geçici Yetki Belge Başvurusu</mark> veya <mark>Yapı Müteahhitliği Geçici</mark> Yetki Belge Başvurusu(Tüzel Kişi)</mark> adımları takip edilebilir veya arama çubuğuna <mark>Yapı Müteahhitliği</mark> Geçici Yetki Belge Başvurusu yazarak arama işlemi yapılabilmektedir.

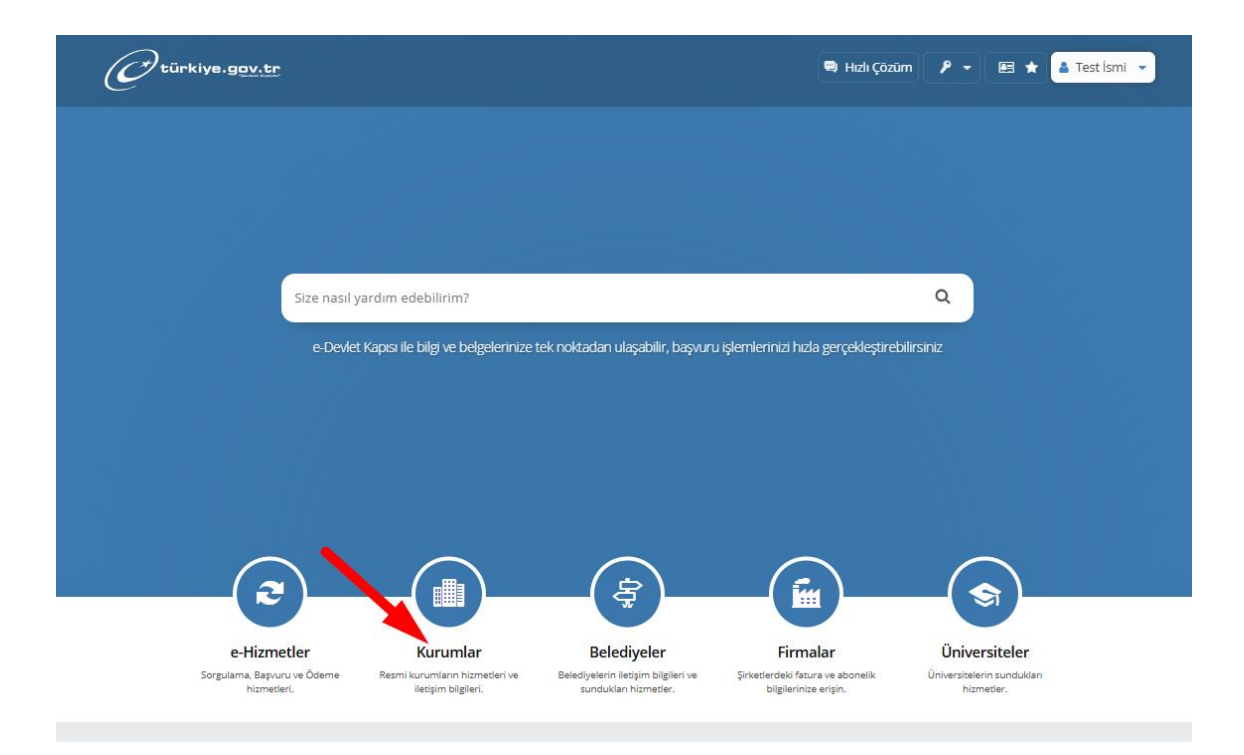

#### Menü Yolundan Başvuru Ekranına Erişim

Arama Çubuğu Yolundan Başvuru Ekranına Erişim

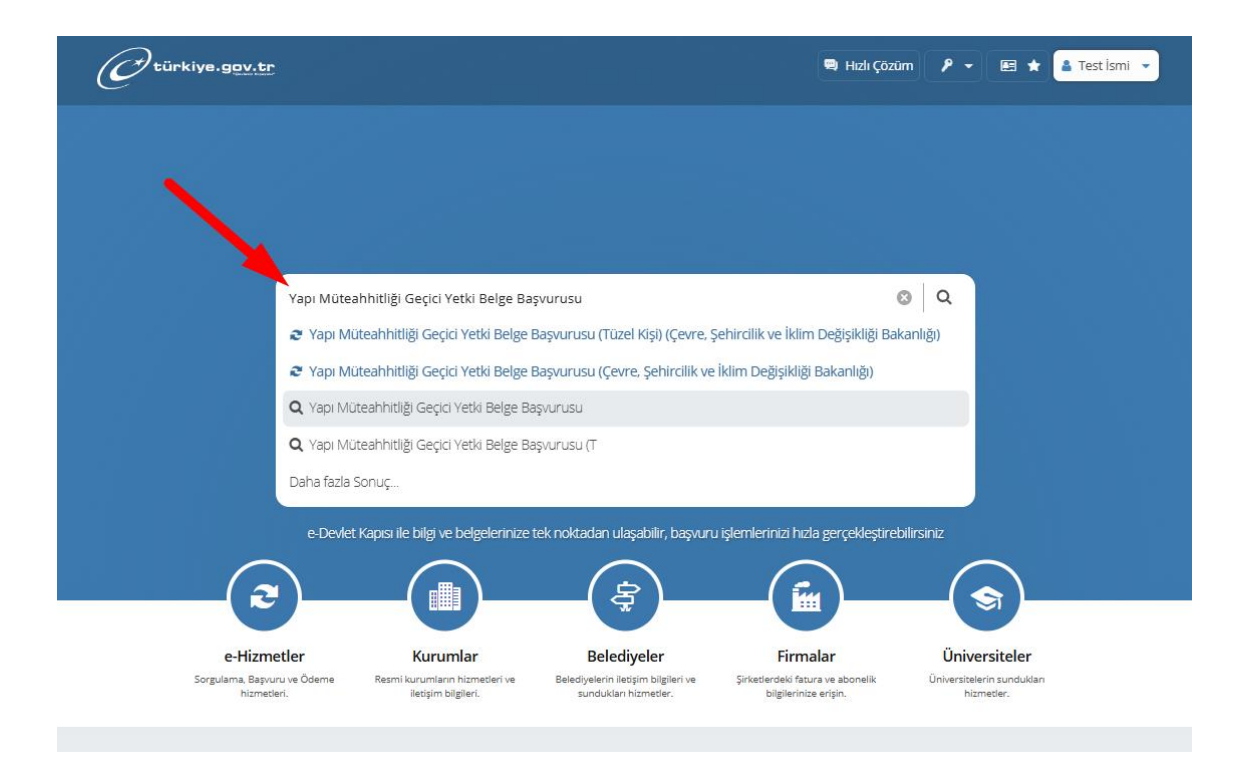

Tüzel kişi başvurusunda öncelikle yetkili olunan kuruluşların listesi sunulur. Listeden ilgili kuruluş seçilerek ve işleme başlanabilir. Gerçek kişi başvurusunda ise, doğrudan giriş yapan kişi adına başvuru sürecine başlanabilir. Tüzel kişi başvurusu ile şahıs başvurusu arasında, bunun dışında, akışın ilerleyen aşamaları da dâhil olmak üzere, bir farklılık bulunmamaktadır.

# ÖNEMLİ BİLGİ

#### Hizmet Bedeli Ödemesi Hakkında

Başvuru işlemine başlamadan önce <u>https://basvuru.csb.gov.tr/</u> adresini ziyaret edip, ilgili Geçici Yetki Belge Türü 'ne istinaden yapılacak ödeme işlemi için, referans numarası alınması gerekmektedir. Alınan referans numarasını kullanarak Halk Bankası üzerinden ödeme işlemi yapılması gerekmektedir.

Ödeme işlemini tamamlandıktan sonra **Yeni Başvuru** ekranına gelip ilgili Geçici Yetki Belge Türü seçimi sonrasında karşınıza gelen Referans No metin alanına ödemeyi yapmış olduğunuz Referans Numarasını girerek sürece devam edebilirsiniz.

#### Yeni Başvuru

Hizmet ekranına girdiğinizde daha önce yapılmış başvuruların listesi bulunmaktadır. Başvuruların durumları ve detayları buradan takip edilebilir. Sağ üst köşede yer alan <mark>+ Yeni Başvuru</mark> butonu tıklanarak başvuru oluşturma sürecine başlanabilir.

| Çevre, Şehircilik ve İkli<br>Yapı Müteahhitliş                                                                        | m Değişikliği Bakanlığı<br>ği Geçici Yetki Belge Başvurusu                                                             | <b>B</b> Q           | ð 🖈               | worilerime Ekle      | 🗩 Puanla / Bildir 🛛 < Paylaş          |
|----------------------------------------------------------------------------------------------------|----------------------------------------------------------------------------------------------------|----------------------|-------------------|----------------------|---------------------------------------|
| iizmet Çevre, Şehircilik<br>dim Değişikliği<br>anlığı işbirliği ile e-<br>et Kapısı altyapısı<br>inden sunulmaktadır. | Bu hizmet ile Şahıs (Gerçek Kişi) olarak Yapı Müteahhitleri Ge                                                         | çici Yetki Belge     | Numarası hizn     | netine başvuruda     | • Yeni Başvuru<br>bulunabilirsiniz.   |
| u hizmeti aşağıdaki                                                                                                   | Başvuru Bilgileri                                                                                                    |                      |                   |                      |                                       |
| kişiler adına da<br>kullanabilirsiniz.                                                                                | Geçici Yetki Belge Türü                                                                                                | Başvuru<br>Grup Türü | Başvuru<br>Tarihi | Başvuru<br>Durumu    | İşlem                                 |
| Tüzel Kişi                                                                                                    | Tek parselde bir bodrum katı dışında, en çok iki katlı ve<br>toplam yapı inşaat alanı 500 metrekareyi geçmeyen yapılar | Yetki Belgesi        | 15/03/2025        | Başvuru<br>Sürecinde | Detay<br>Adres Bilgisi<br>Güncelleme  |
|                                                                                                    | Tek parselde bir bodrum katı dışında, en çok iki katlı ve<br>toplam yapı inşaat alanı 500 metrekareyi geçmeyen yapılar | Yetki Belgesi        | 11/04/2025        | Başvuru<br>Sürecinde | Detay<br>Adres Bilgisi<br>Güncellerne |
|                                                                                                    | Tek parselde bir bodrum katı dışında, en çok iki katlı ve<br>toolam yapı incast alayı 500 metrokarani germayan yapılar | Yetki Belgesi        | 24/03/2025        | Havale Bekliyor      | Detay<br>Adres Bilgisi                |

Yeni başvuru işleminin ilk adımında kişiye ait bilgiler listelenir. Yapının yapılacağı il bilgisinin ve ilgili Geçici Yetki Belge Türü'nün seçilmesi gerekmektedir.

| Çevre, Şehircilik ve İklim<br>Yapı Müteahhitliği                                                                                         | n Değişikliği Bakanlığı<br>Geçici Yetki Belge Başvurus | u                                  |         | Q 🔥  | 🔶 Favorilerime Ekle | 🗩 Puanla / Bildir | 📽 Paylaş |
|----------------------------------------------------------------------------------------------------|--------------------------------------------------------|------------------------------------|---------|------|---------------------|-------------------|----------|
| Bu hizmet Çevre, Şehircilik<br>ve İklim Değişikliği<br>Bakanlığı işbirliği ile e-<br>Devlet Kapısı atıyapısı<br>üzerinden sunulmaktadır. | < Geri<br>Kişi Bilgileri                               |                                    |         |      |                     |                   |          |
| Bu hizmeti aşağıdaki<br>kişiler adına da<br>kullanabilirsiniz.                                                                           | T.C. Kimlik Numarası<br>Ad Soyad                       | 34708253192<br>Test İsmi Testsoyad |         |      |                     |                   |          |
| Tüzel Kişi                                                                                                    | Başvuru Bilgileri                                      |                                    |         |      |                     |                   |          |
|                                                                                                    | *Yapının Yapılacağı İl                                 |                                    |         |      |                     |                   |          |
|                                                                                                    | *Geçici Yetki Belge Türü<br>Seçiniz                    |                                    |         |      | -                   |                   |          |
|                                                                                                    |                                                        | (                                  | Devam E | at > |                     |                   |          |

Seçilen Geçici Yetki Belge Türü 'ne göre yapılan ödemenin referans numarasını girip işleme devam edilebilir. Ödemesi yapılmamış veya yanlış bir referans numarası girişi yapıldığında sistem ilerlemeye izin vermeyecektir.

| Çevre, Şehircilik ve İklir<br>Yapı Müteahhitliğ                                                              | m Değişikliği Bakanlığı<br>ği Geçici Yetki Belge Başvur                             | usu                                                                                                    | B                                                           | ٩                                    | ð                                   | 🚖 Favorilerime Ekle                                                       | 🗭 Puanla / Bildir                                                    | 📽 Payla             |
|----------------------------------------------------------------------------------------------------|-------------------------------------------------------------------------------------|----------------------------------------------------------------------------------------------------|-------------------------------------------------------------|--------------------------------------|-------------------------------------|---------------------------------------------------------------------------|----------------------------------------------------------------------|---------------------|
| Bu hizmet Çevre, Şehircilik<br>ve İklim Değişikliği<br>Bakanlığı işbirliği ile e-<br>Devlet Kanışı alıyanışı | < Geri                                                                              |                                                                                                    |                                                             |                                      |                                     |                                                                           |                                                                      |                     |
| üzerinden sunulmaktadır.                                                                                     | Kişi Bilgileri                                                                      |                                                                                                    |                                                             |                                      |                                     |                                                                           |                                                                      |                     |
| Bu hizmeti aşağıdaki                                                                                         | T.C. Kimlik Numarası                                                                | 34708253192                                                                                                    |                                                             |                                      |                                     |                                                                           |                                                                      |                     |
| kişiler adına da<br>kullanabilirsiniz.                                                                       | Ad Soyad                                                                            | Test İsmi Testsoyad                                                                                                    |                                                             |                                      |                                     |                                                                           |                                                                      |                     |
| Tüzel Kışı                                                                                                   | Başvuru Bilgileri<br>*Yapının Yapılacağı İl<br>İSTANBUL<br>*Gecici Vetki Belge Türü | •                                                                                                    |                                                             |                                      |                                     |                                                                           |                                                                      |                     |
|                                                                                                    | Diplomatik temsilcilik                                                              | der                                                                                                    |                                                             |                                      |                                     | •                                                                         |                                                                      |                     |
|                                                                                                    | https://basvuru.<br>(Yapı Kooperati<br>yapmanız gerek<br>işleminizi doğru           | csb.gov.tr üzerinden 1110 - G<br>fleri ve Ticari İşletmeler)" hizr<br>mektedir. Ödeme işlemi tama<br>layarak işleme devam edebilir | e <b>çici Yapı</b> I<br>neti için re<br>mlandığın<br>siniz. | Müteahhid<br>ferans nu<br>da aşağıda | <b>di Yetk</b><br>maras<br>aki alar | <b>i Belgesi numarası k</b><br>alarak Halk Bankası<br>adan referans numar | a <b>yıt işlemleri ücre</b><br>üzerinden ödeme<br>anızı girip, ödeme | t <b>i</b><br>şlemi |
|                                                                                                    | *Referans Numarası                                                                  |                                                                                                    |                                                             |                                      |                                     | $\odot$                                                                   |                                                                      |                     |
|                                                                                                    |                                                                                     |                                                                                                    |                                                             |                                      |                                     |                                                                           |                                                                      |                     |
|                                                                                                    |                                                                                     | (                                                                                                    | Devam                                                       | Et >                                 |                                     |                                                                           |                                                                      |                     |

Başvuru süreci 6 aşamadan oluşmaktadır.

- Bilgilendirme Metni
- Meslek Bilgileri
- İletişim ve Adres Bilgileri
- Başvuru Dosyaları
- Önizleme
- İşlem Sonucu

Her bir aşamada ilgili alanlara bilgilerinizi girdikten sonra başvurunuzu tamamlayabilirsiniz.

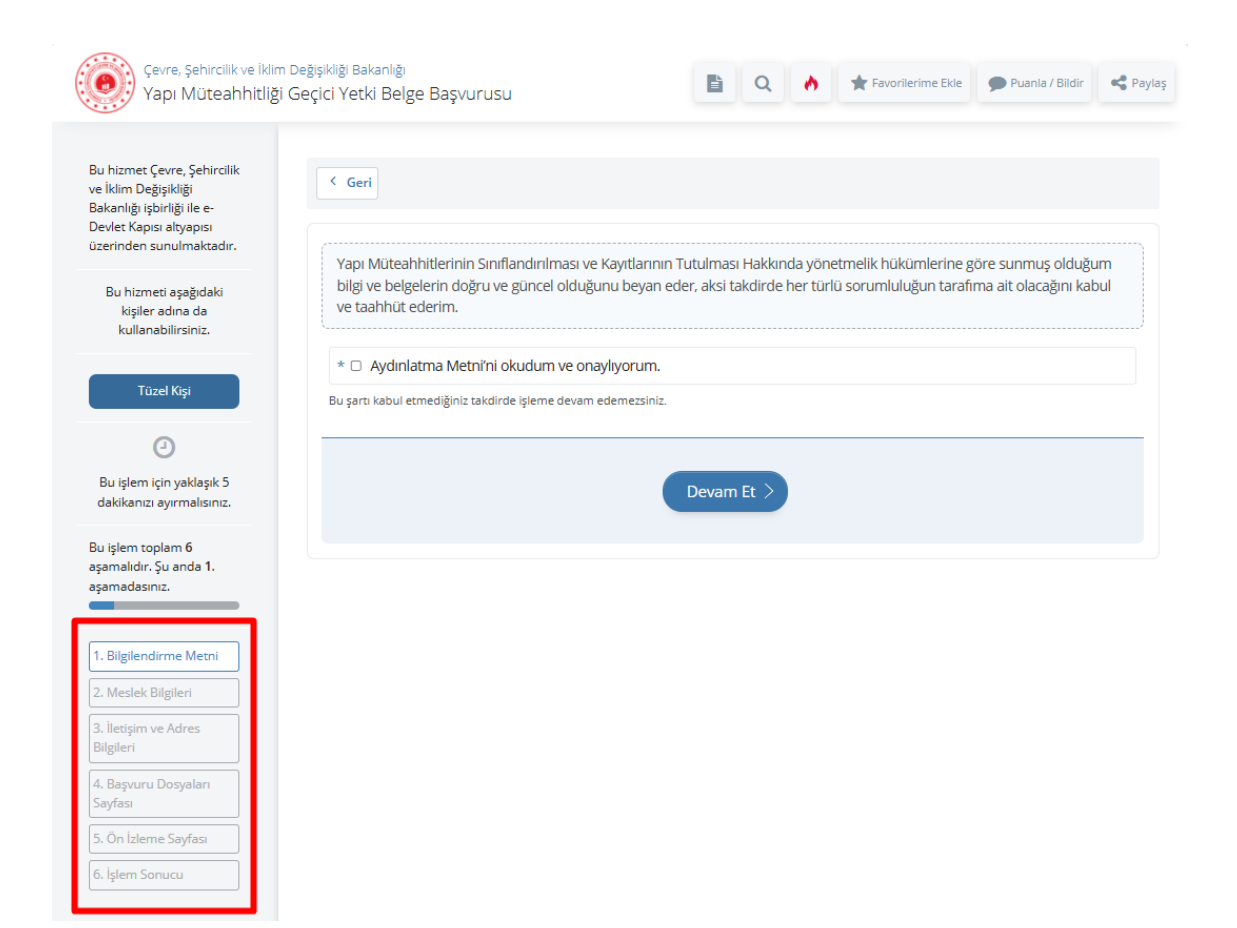

#### Bilgilendirme Metni

Başvuru için verilecek olan bilgilerin doğruluğunun teyit edildiği sayfadır. Taahhüt metni okunup, onaylandıktan sonra işleme devam edilebilir.

#### Meslek Bilgileri

Meslek Bilgileri sayfası açıldığında Geçici Yetki Belge başvurusunun yapıldığı kişinin Vergi Levhası Bilgileri otomatik olarak gelecektir.

- Eğitim Durumu
- Meslek
- Ticaret/Sanayi/Esnaf Odası (varsa)
- Oda Sicil No (varsa)

Bilgileri girildikten sonra işleme devam edilebilir.

| Bu hizmet Çevre, Şehircilik<br>ve İklim Değişikliği                               | < Geri                        |                                              |
|-----------------------------------------------------------------------------------|-------------------------------|----------------------------------------------|
| Bakanlığı işbirliği ile e-<br>Devlet Kapısı altyapısı<br>üzerinden sunulmaktadır. | Vergi Levhası Bilgileri       |                                              |
| Bu hizmeti aşağıdaki                                                              | Ana Faaliyet Kodu ve Adı      | 621000 / BİLGİSAYAR PROGRAMLAMA FAALİYETLERİ |
| kişiler adına da<br>kullanabilirsiniz.                                            | Faal                          | 1                                            |
|                                                                                   | T.C. Kimlik Numarası          | 34708253192                                  |
| Tüzel Kişi                                                                        | Vergi Kimlik Numarası         |                                              |
| 0                                                                                 | Vergi Dairesi                 | ÇANKAYA VERGİ DAİRESİ MÜD.                   |
| Bu işlem için yaklaşık 5<br>dakikanızı ayırmalısınız.                             | Meslek Bilgileri              |                                              |
| Bu işlem toplam 6<br>aşamalıdır. Şu anda 2.<br>aşamadasınız.                      | *Eğitim Durumu<br>Lise 🗸      |                                              |
| 1. Bilgilendirme Metni                                                            | *Mesleği                      |                                              |
| 2. Meslek Bilgileri                                                               | Oğretmen 👻                    |                                              |
| 3. İletişim ve Adres<br>Bilgileri                                                 | Ticaret / Sanayi / Esnaf Odas | 51                                           |
| 4. Başvuru Dosyaları<br>Sayfası                                                   | İSTANBUL SANAYİ ODAS          | SI 🗸                                         |
| 5. Ön İzleme Sayfası                                                              | *Oda Sicil Numarası           |                                              |
|                                                                                   |                               |                                              |

#### İletişim ve Adres Bilgileri

**İletişim ve Adres Bilgileri** sayfasında **İletişim Bilgileri** alanında e-devlet sisteminde kayıtlı iletişim bilgileriniz otomatik olarak gelecektir. Değişiklik yapmak için **İletişim Seçenekleri** sayfasında değişiklik yapılabilir. Varsa, kep adresinin girilmesi gerekmektedir.

Adres Bilgileri alanında ise, yine e-devlet sisteminde kayıtlı ikametgâh veya şirket adres bilgisi otomatik olarak gelecektir. Tanımlı adres bilgisi değiştirmek için Adres Bilgilerim sayfasına gidilerek değişiklik yapılabilir. Tanımlı adres dışında bir adres tanımı yapmak tercih ediliyorsa İletişim / Faaliyet adresi olarak farklı bir adres girmek istiyorum seçeneği tıklanarak, adres formu açılabilir.

| Bu hizmet Çevre, Şehircilik<br>ve İklim Değişikliği<br>Bakanlığı işbirliği ile e-<br>Devlet Kapısı altyapısı | < Geri                                      |                                                                                                    |  |
|----------------------------------------------------------------------------------------------------|---------------------------------------------|----------------------------------------------------------------------------------------------------|--|
| üzerinden sunulmaktadır.                                                                                     | İletişim Bilgileri                          |                                                                                                    |  |
| Bu hizmeti aşağıdaki<br>kişiler adına da<br>kullanabilirsiniz                                                | *Cep Telefonu Nur                           | maraniz                                                                                                    |  |
| Kunanabiirsiniz.                                                                                             | 5554443322                                  |                                                                                                    |  |
| Tüzel Kişi                                                                                                   | +90 (555) 444 33 2<br>Doğrulanmış cep telef | 22<br>fonu numaranızı iletişim Seçenekleri sayfasından değiştirebilirsiniz.                                                                                                    |  |
| 0                                                                                                    | *E-Posta Adresiniz                          |                                                                                                    |  |
| Bu işlem için yaklaşık 5<br>dakikanızı ayırmalısınız.                                                        | test@test.com                               |                                                                                                    |  |
|                                                                                                    | Doğrulanmış e-posta                         | adresinizi İletişim Seçenekleri sayfasından değiştirebilirsiniz.                                                                                                    |  |
| aşamalıdır. Şu anda 3.<br>aşamadasınız.                                                                      | Kep Adresi                                  |                                                                                                    |  |
| 1. Bilgilendirme Metni                                                                                       |                                             |                                                                                                    |  |
| 2. Meslek Bilgileri                                                                                          | Adres Bilgileri                             |                                                                                                    |  |
| 3. İletişim ve Adres                                                                                         | ii -                                        | ANKARA                                                                                                    |  |
| Bilgileri                                                                                                    | İlçe                                        | ÇANKAYA                                                                                                    |  |
| 4. Başvuru Dosyaları<br>Sayfası                                                                              | Adres                                       | TEST MAH. TEST CAD. TEST APT. BLOK NO: 1 İÇ KAPI NO: 1 ÇANKAYA / ANKARA                                                                                                    |  |
| 5. Ön İzleme Sayfası                                                                                         |                                             |                                                                                                    |  |
| 6. İşlem Sonucu                                                                                              | sayfasından b<br>istiyorum" işa             | iresiniz I.C. Nutus ve Vatandaşık işlen ücenel Mudunugunden alınmıştır. Eger adresinizde degişinlik varsa Adres Bilgilenm<br>aligilerinizi yenişebilirisini zveş farklı bir adres girmek istiyorsanız "İletişim / Faaliyet adresi olarak farklı bir adres girmek<br>aretleyerek farklı adres girebilirisiniz. |  |
|                                                                                                    | 🗆 İletişim / Faaliy                         | yet adresi olarak farklı bir adres girmek istiyorum.                                                                                                    |  |
|                                                                                                    |                                             | Devam Ft                                                                                                    |  |

#### Başvuru Dosyaları

**Başvuru Dosyaları** sayfası yapılan başvuru için gerekli olarak evrakların beyan edildiği sayfadır. İşaretli alana sürükle-bırak şeklinde veya **Dosya Ekleyin** butona tıklayıp dosya seçerek dosya yükleme işlemi yapılabilir.

Gerekli dosya türleri yapılan başvurunun Geçicilik Türü ve başvuruyu yapan kişinin Kişi Türü bilgisine göre farklılık gösterebilir. Yüklenen her bir dosyadan sonra **Devam Et** butonuna tıklanarak gerekli dosyalar sırası ile yüklenmelidir.

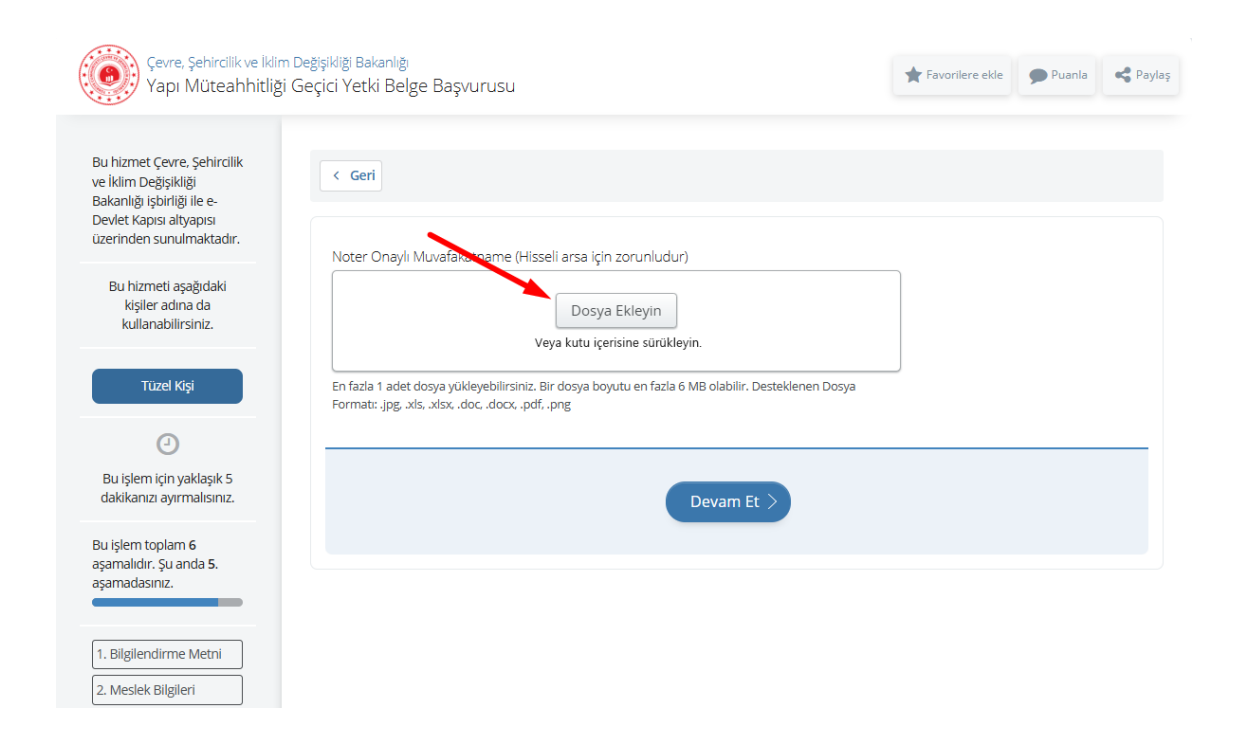

# ÖNEMLİ UYARI

## Dosyalar Hakkında

Eklene dosyalar başlıkla uyumlu ve doğru bilgilere sahip olmalı. Başvuru işlemi bittiğinde, ilgili Çevre, Şehircilik ve İklim Değişikliği İl Müdürlüğü komisyonlarında incelenecektir. Doğruluğu teyit edilemeyen bilgi veya eksik evrak tespit edildiğinde tarafınıza Eksiklik Bildirimi yapılacaktır.

## Ön İzleme

Gerekli dosyaların tamamı yüklendikten sonra **Ön İzleme Sayfası** açılır. Başvuru işlemi tamamlanmadan önceki son aşamadır.

Ön İzleme sayfasında başvuru aşamalarında girilmiş olan bütün bilgiler özet olarak görüntülenir. Bilgiler kontrol edildikten sonra güncelleme yapılması gerekirse **Güncelle** butonu kullanılarak başvuru aşamalarına tekrar dönülebilir.

Bilgilerin doğruluğu kontrol edildikten sonra Başvuruyu Tamamla butonu tıklanarak başvuru tamamlanır.

| ngi bigici                  |                                                                                                    |                                              |         |                                                                        |
|-----------------------------|----------------------------------------------------------------------------------------------------|----------------------------------------------|---------|------------------------------------------------------------------------|
| T.C. Kimlik Numarası        | 55.                                                                                                    |                                              |         |                                                                        |
| Vergi Kimlik Numarası       | -                                                                                                    |                                              |         |                                                                        |
| Ad Soyad                    | ilker                                                                                                    |                                              |         |                                                                        |
| Başvuru Bilgileri           |                                                                                                    |                                              |         |                                                                        |
| Geçici Yetki Belge Türü     | Tek parselde bir bodrum katı dı<br>en çok iki katlı ve toplam yapı in<br>alanı 500 metrekareyi geçmeye<br>yapılar | ışında, Belgenin Tabii C<br>ışaat Kanun<br>n | )lduğu  | 5543 sayılı İskan Kanunu                                               |
| Faaliyet Alanı ve Meslek    | Bilgileri                                                                                                    |                                              |         |                                                                        |
| Ana Faaliyet Kodu ve<br>Adı | 009000                                                                                                    | Mesleği                                      |         | Öğretmen – (okul öncesi, sınıf, br<br>öğretmenleri, özel eğitimci vb.) |
| Faal                        | 1                                                                                                    | Ticaret / Sanayi<br>Odası                    | / Esnaf | İSTANBUL SANAYİ ODASI                                                  |
| Eğitim Durumu               | Lisans                                                                                                    | Oda Sicil Numar                              | ası     | 121212                                                                 |
| İletişim ve Adres Bilgiler  | i                                                                                                    |                                              |         |                                                                        |
| Telefon                     | 439                                                                                                    | Kep Adresi                                   |         | 9kep.gov.tr                                                            |
| Cep Telefonu                | 439                                                                                                    | ii                                           |         | İSTANBUL                                                               |
| E-Posta Adresi              | )gmail.com                                                                                                    | İlçe                                         |         | ÜMRANİYE                                                               |
| Adres                       | İSTANBUL                                                                                                    |                                              |         |                                                                        |
| Başvuru Dosyaları           |                                                                                                    |                                              |         |                                                                        |
| Dosya                       |                                                                                                    |                                              | Dosya   | Adı                                                                    |
| Noter Onaylı Muvafakatı     | name (Hisseli arsa için zorunludu                                                                                 | ır)                                          | Geçici  | lik Türü Ödeme Bilgisi.JPG                                             |
| Diğer                       |                                                                                                    |                                              | Geçici  | lik Türü Ödeme Bilgisi.JPG                                             |
| Yetki Belge Numarası Ba     | ışvuru Formu                                                                                                    |                                              | Geçici  | lik Türü Ödeme Bilgisi.JPG                                             |
| Geçici Yapı Müteahhitliğ    | ine İlişkin Bilgilendirme Formu                                                                                   |                                              | Geçici  | lik Türü Ödeme Bilgisi.JPG                                             |
| Arsa Tapusu                 |                                                                                                    |                                              | Geçici  | lik Türü Ödeme Bilgisi.JPG                                             |
|                             |                                                                                                    | Güncelle                                     |         |                                                                        |
|                             |                                                                                                    |                                              |         |                                                                        |

Başvuru tamamlama işlemi ile **İşlem Sonucu Sayfası** açılır. Başvuru sonrası süreç ile ilgili bilgilendirme burada da görülür.

Bu ekrana gelindiğinde artık başvuru işlemi tamamlanmış, başvuru Çevre Şehircilik ve İklim Değişikliği İl Müdürlüğü'nde ilgili birime ulaşmış demektir. İlgili komisyon tarafından yapılan incelemelerle beraber başvurunun onay süreci başlatılacaktır.

# Başvuru Sonrasında

Başvurunun tamamlandığında oluşturulan başvuruya ait bilgiler Çevre Şehircilik ve İklim Değişikliği İl Müdürlüğü'nde ilgili ekibe resmi olarak iletilir. Komisyon tarafından, iletilen bilgiler ve evraklar incelenir. Eksik bilgi veya belge olması durumunda SMS aracılığıyla bilgilendirme yapılır. Eksik görülmediği ya da eksikler giderildiği durumda da başvuru onay sürecine geçilir.

Bu süreçte İl müdürlüğü ile iletişime geçerek başvurunuzun durumu hakkında detaylı bilgiler alınabilir.